Fremdbrennermodul

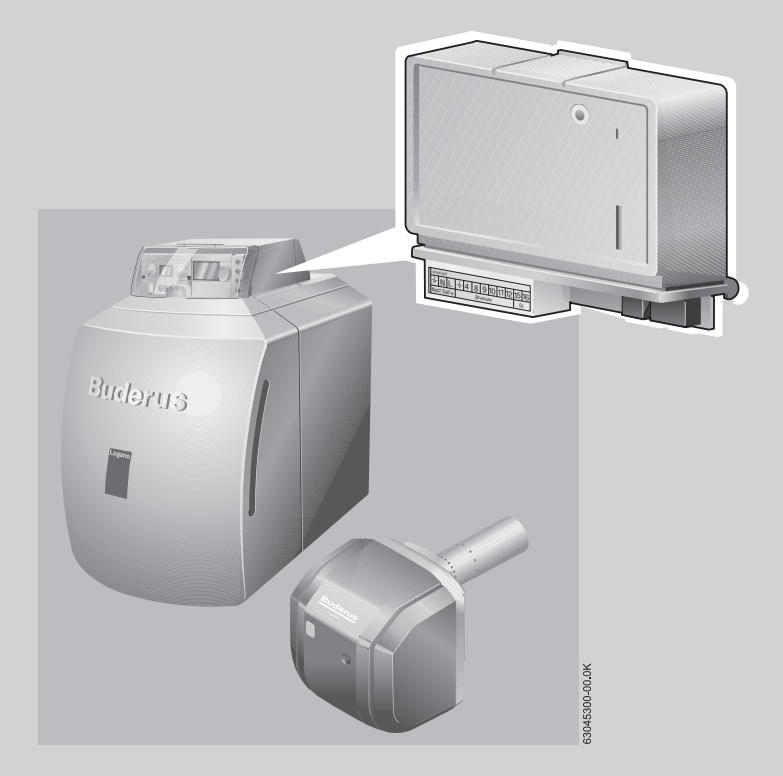

# Montage- und Serviceanleitung **BRM10**

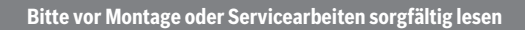

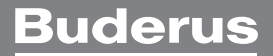

# Inhaltsverzeichnis

| 1 | Sich  | erheit                                         |
|---|-------|------------------------------------------------|
|   | 1.1   | Zu dieser Anleitung 3                          |
|   | 1.2   | Bestimmungsgemäße Verwendung 3                 |
|   | 1.3   | Beachten Sie diese Hinweise 3                  |
|   | 1.4   | Entsorgung 3                                   |
|   |       |                                                |
| 2 | Proc  | luktbeschreibung 4                             |
|   | 2.1   | Lieterumtang 4                                 |
|   | 2.2   | Zubehör 5                                      |
|   | 2.3   | Lin- und Ausgange sowie Anschlusse             |
| 3 | Insta | allation                                       |
|   | 3.1   | Regelgerät MC10 Versionen prüfen               |
|   | 3.2   | Fremdbrennermodul BRM10 montieren 6            |
|   | 3.3   | Optionalen Tauchhülsenfühler montieren 7       |
|   | 3.4   | Elektrischen Anschluss herstellen              |
|   | 3.4.  | 1Anschluss Bus SAFe 7                          |
|   | 3.4.  | 2Anschluss Netz SAFe 8                         |
|   | 3.4.  | 3Anschluss Fühler für Kesselwassertemperatur/  |
|   |       | STB                                            |
|   | 3.4.  | 4Optionaler Anschluss Tauchhülsenfühler 8      |
|   |       | ·                                              |
| 4 | Inbe  | triebnahme                                     |
|   | 4.1   | STB-/Fühlerpositionstest 10                    |
|   | 4.2   | Pumpenlogik einstellen 10                      |
|   | 4.3   | Funktionsprüfungen "externe Verriegelung"      |
|   |       | durchführen 11                                 |
|   | 4.3.  | 1Kontakt "externe Verriegelung" in Kombination |
|   |       | mit zweitem Wärmeerzeuger auf Funktion         |
|   |       | prüfen 11                                      |
|   | 4.3.  | 2Ausgang Brenner auf Funktion prüfen 11        |
| 5 | Noti  |                                                |
|   |       |                                                |
| 6 | Stör  | ungen beheben 12                               |
|   | 6.1   | Service-Code und Fehlercode auslesen 12        |
|   | 6.2   | Störungen zurücksetzen (Reset) 13              |
|   | 6.3   | Tabelle Störungsmeldungen 13                   |
|   | 6.4   | Wartungsmeldung zurücksetzen (Reset) 17        |
|   | 6.5   | Wartung vor Ablauf des Wartungsintervalls 17   |
|   | 6.6   | Servicemeldungen (Wartungsmeldungen) mit       |
|   |       | Fremdbrennermodul BRM10 18                     |

| <br>19 |
|--------|
|        |

# 1 Sicherheit

# 1.1 Zu dieser Anleitung

Die vorliegende Anleitung enthält wichtige Informationen für sichere und fachgerechte Servicearbeiten zum Fremdbrennermodul BRM10.

Die Serviceanleitung richtet sich an den Fachhandwerker, der – aufgrund seiner fachlichen Ausbildung und Erfahrung – Kenntnisse im Umgang mit Heizungsanlagen sowie Wasserinstallationen hat.

# 1.2 Bestimmungsgemäße Verwendung

Das Fremdbrennermodul BRM10 wurde für den Einsatz im Regelgerät MC10 mit einstufigen Brennern an bodenstehenden Heizkesseln entwickelt und zugelassen. Bei dem Einsatz des Fremdbrennermoduls BRM10 beachten Sie die Anwenderhinweise der Brenner- und Kesselhersteller. Voraussetzung für die bestimmungsgemäße Verwendung ist immer ein erfolgreich

durchgeführter Sicherheitstemperaturbegrenzer (STB)-Test ( $\rightarrow$  Kapitel 4.1 "STB-/Fühlerpositionstest", Seite 10).

Mit dem Fremdbrennermodul BRM10 kann ein "Fremdbrenner" mit standardisiertem 7-poligen Brenneranschluss an das Regelsystem Logamatic EMS mit dem Regelgerät MC10 angeschlossen werden.

Mit dem Fremdbrennermodul BRM10 kann ein Festbrennstoffkessel an demselben Schornstein wie ein Öl-/Gasheizkessel angeschlossen werden.

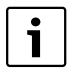

Für das Regelsystem Logamatic EMS ist ein Brenner ohne den Feuerungsautomaten SAFe ein Fremdbrenner, z. B. auch ein Buderus Anbaubrenner Logatop BE-A. Das heißt, jeder Brenner mit einem 7-poligen Anschluss ist für das Regelgerät MC10 und die Bedieneinheit RC3x ein Fremdbrenner.

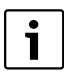

Der Brenner kann entweder bauseits an den mitgelieferten 7-poligen grünen Brennerstecker oder über die als Zubehör lieferbare Brenneranschlussleitung an das Fremdbrennermodul BRM10 angeschlossen werden.

# 1.3 Beachten Sie diese Hinweise

Das Fremdbrennermodul BRM10 wurde nach dem Stand der Technik und den anerkannten sicherheitstechnischen Regeln konzipiert und gebaut. Bei unsachgemäßer Anwendung können Gefahren oder Sachschäden nicht ausgeschlossen werden.

- Betreiben Sie die Heizungsanlage daher nur bestimmungsgemäß und in einwandfreiem Zustand.
- ► Lesen Sie diese Anleitung sorgfältig durch.
- Beachten Sie die Sicherheitshinweise, um Personen- und Sachschäden zu vermeiden.

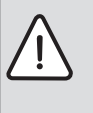

**WARNUNG:** durch elektrischen Strom bei geöffnetem Regelgerät.

Bevor Sie das Regelgerät öffnen: Schalten Sie die Heizungsanlage mit dem Heizungsnotschalter stromlos oder trennen Sie sie über die Haussicherung vom Stromnetz.

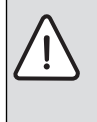

WARNUNG: durch austretende Abgase.

Wenn der Heizkessel in Verbindung mit einem Kunststoff-Abgassystem betrieben wird, müssen Sie einen geeigneten Abgas- STB zur Absicherung der maximal zulässigen Abgastemperatur anschließen.

| i |  |
|---|--|
|   |  |

Das Fremdbrennermodul BRM10 stellt eine Sicherheitseinrichtung dar. Als Installateur sind Sie verpflichtet, die sichere Funktion zu überprüfen. Entsprechende Hinweise finden Sie ab Seite 11.

# 1.4 Entsorgung

► Entsorgen Sie eine Komponente, die ausgetauscht werden soll, umweltgerecht durch eine autorisierte Stelle.

# 2 Produktbeschreibung

Sie können mithilfe des Fremdbrennermoduls BRM10 von dem Regelgerät MC10 aus einen einstufigen Brenner über die standardisierte 7-polige Brennerleitung ansteuern. Der Begriff "Fremdbrenner" in der Modulbenennung Fremdbrennermodul BRM10 bezieht sich auf die Tatsache, dass mit diesem Modul von einem EMS-Regelgerät MC10 jetzt auch EMS-fremde Brenner, also Brenner ohne SAFe, angesteuert werden können. Zusätzlich können Sie mithilfe des Fremdbrennermoduls BRM10 einen Öl-/Gasheizkessel und einen zweiten manuellen Wärmeerzeuger (z. B. einen Festbrennstoffkessel) an demselben Schornstein anschließen.

Das Fremdbrennermodul BRM10 kann dabei verhindern, dass beide Heizkessel gleichzeitig in Betrieb gehen.

Das Fremdbrennermodul BRM10 bietet folgende Funktionen:

- Ansteuerung eines einstufigen Brenners mit Fremdbrennerautomaten über die standardisierte 7-polige Brenneranschlussleitung
- · Elektronischer STB
- Eingang externe Verriegelung (vom zweiten Wärmeerzeuger oder zusätzlichen Sicherheitseinrichtungen)
- Einstellbare Umwälzpumpenlogik über BC10
- STB- und Fühlerpositionstest
- Übertragung der Brennerstörung am Regelgerät MC10
- Übertragung der Betriebsstunden des Brenners zur Anzeige an Bedieneinheit RC3x
- Anzeige des Betriebszustandes des Fremdbrennermoduls BRM10 durch eine LED (→ Bild 1, [1], Seite 4)

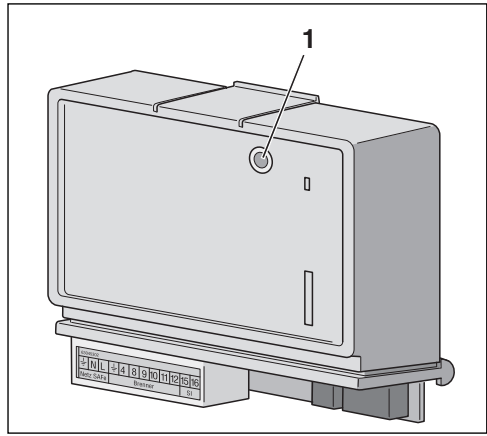

Bild 1 Fremdbrennermodul BRM10

[1] Betriebs-/Störungs-LED

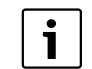

Auf Grund der nicht vorhandenen Kommunikation zwischen dem Brennerautomaten und Regelgerät MC10 sind nicht alle Informationen, die ein SAFe liefern kann, in Verbindung mit dem Fremdbrennermodul BRM10 vorhanden. D. h. es können nicht alle vom SAFe bekannten Servicefunktionen und Monitorwerte in den Bedieneinheiten RC3x dargestellt werden.

()

Dieses Produkt entspricht in Konstruktion und Betriebsverhalten den europäischen Richtlinien sowie den ergänzenden nationalen Anforderungen. Die Konformität wird mit der CE-Kennzeichnung nachgewiesen.

Sie können die Konformitätserklärung des Produkts im Internet unter www.buderus.de/konfu abrufen oder bei der zuständigen Buderus-Niederlassung anfordern.

# 2.1 Lieferumfang

Zum Lieferumfang des Fremdbrennermoduls BRM10 gehören folgende Komponenten:

- 1 Fremdbrennermodul BRM10 inkl. Brennerstecker und SI-Stecker (→ Bild 2, [1])
- 1 Buskabel SAFe Bus (→ Bild 2, [2])
- 1 Netzanschlusskabel (→ Bild 2, [3])
- 1 Montage- und Serviceanleitung

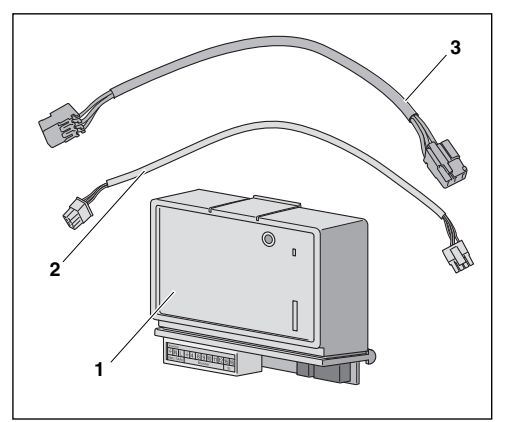

Bild 2 Lieferumfang Fremdbrennermodul BRM10

- [1] Fremdbrennermodul BRM10
- [2] Buskabel SAFe
- [3] Netzanschlusskabel

# **Buderus**

Zum Fremdbrennermodul BRM10 ist folgendes Zubehör lieferbar:

1 Brennerleitung

- 1 Tauchhülsenfühler-Set ASK1 ¼" Tauchhülse ( $\rightarrow$  Bild 3) mit
- 1 Stück 6 mm Doppelsensor und
- 3 Stück ¼ Kreis Blindsegmente und
- 1 Stück ¼ Kreis Blindsegment aus Kupfer zur Aufnahme des 6 mm Doppelsensors

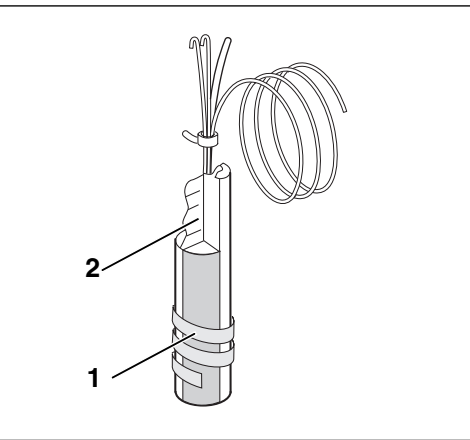

Bild 3 Tauchhülse mit Temperaturfühler

- [1] Kunststoffspirale
- [2] Ausgleichfeder

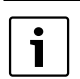

Kontrollieren Sie vor dem Einbau des Fremdbrennermoduls BRM10 die Software-Version des Regelgerätes MC10.

Der Einsatz des Regelgerätes MC10 auf einstufigen bodenstehenden Buderus Heizkesseln ohne EMS ist erst ab der MC10 Softwareversion größer MC10 V 2.07/BC10 V xx möglich.

Nähere Informationen erhalten Sie von Ihrer Buderus Niederlassung.

# 2.3 Ein- und Ausgänge sowie Anschlüsse

Die Anschlüsse sind farbig, entsprechend den zugehörigen Steckern gekennzeichnet.

| Bezeichnung | Beschreibung                                                                                                    |
|-------------|----------------------------------------------------------------------------------------------------|
| Netz SAFe   | Netzversorgung des Moduls und des Bren-<br>ners über Anschluss Netz SAFe des Regelge-<br>rätes MC10                                           |
| Brenner     | Standard 7-poliger Brennerstecker,<br>Anschluss für einen Standard-Brennerauto-<br>maten                                                      |
| SI          | Kontakt Sicherheitskette/externe Verriege-<br>lung z. B. Anschluss der Tür- oder Abgastem-<br>peraturüberwachung des<br>Festbrennstoffkessels |
| FK          | Fühlereingang Doppelsensor Kesselwasser-<br>temperatur und STB                                                                                |
| Bus SAFe    | Kommunikationsanschluss zum Regelgerät<br>MC10                                                                                                |

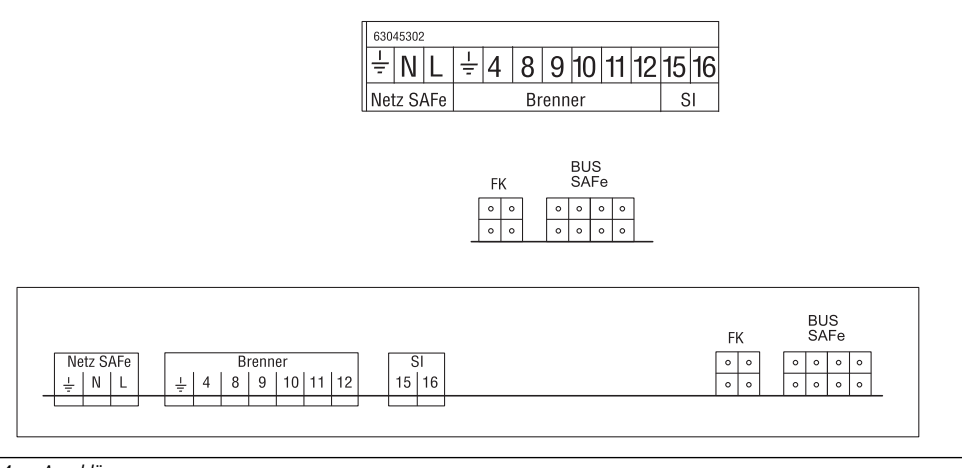

Bild 4 Anschlüsse

# 3 Installation

In diesem Kapitel wird Ihnen erklärt, wie Sie das Fremdbrennermodul BRM10 im Regelgerät MC10 montieren und elektrisch anschließen.

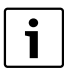

Das Fremdbrennermodul BRM10 muss im Regelgerät MC10 montiert werden, eine Wandmontage ist nicht möglich.

Es darf **nur ein Fremdbrennermodul BRM10** in einer Heizungsanlage installiert werden.

# 3.1 Regelgerät MC10 Versionen prüfen

Prüfen Sie mit der Bedieneinheit RC3x, ob das Regelgerät MC10 mit einer Software Version 2.07 und das BC10 mit einer Version V2.03 oder größer ausgerüstet ist. Wenn die Software älter ist, darf das Fremdbrennermodul BRM10 nur in Kombination mit EMS-Kesseln betrieben werden.

# 3.2 Fremdbrennermodul BRM10 montieren

**WARNUNG:** LEBENSGEFAHR durch elektrischen Strom.

 Bevor Sie das Regelgerät öffnen: Schalten Sie die Heizungsanlage mit dem Heizungsnotschalter oder trennen Sie sie über die Haussicherung vom Stromnetz.

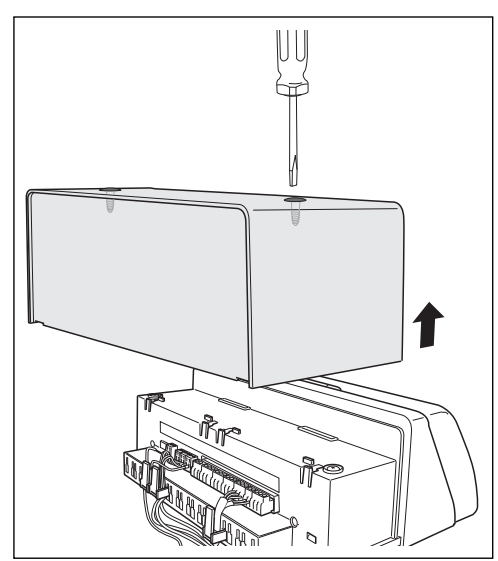

Bild 5 Abdeckhaube abnehmen

- ► Die zwei Schrauben an der Oberseite der Abdeckhaube lösen (→ Bild 5).
- Abdeckhaube nach oben hin in Pfeilrichtung abnehmen.

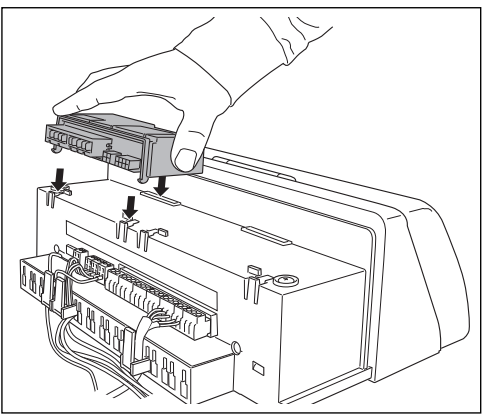

Bild 6 Umschaltmodul einsetzen und einrasten lassen

- Äußere hintere Rasthaken des Fremdbrennermoduls BRM10 in die Laschen am Regelgerät führen.
- Modulvorderseite nach unten drücken.

# 3.3 Optionalen Tauchhülsenfühler montieren

Die Montage des Tauchhülsenfühlers wird hier am Beispiel des Heizkessels Logano G115 beschrieben, ist aber auf alle anderen einstufigen Buderus Heizkessel ohne SAFe übertragbar.

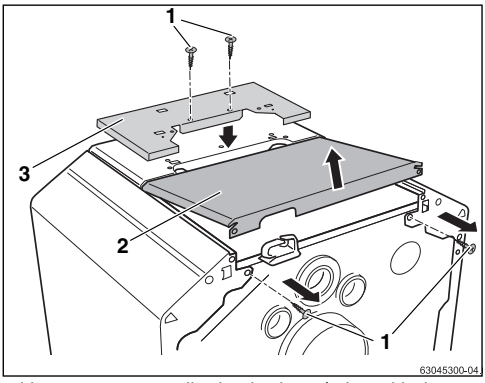

Bild 7 Hintere Kesselhaube abnehmen/Adapterblech montieren

- [1] Befestigungsschrauben
- [2] Hintere Kesselhaube
- [3] Adapterblech
- ► Die zwei Befestigungsschrauben an der hinteren Kesselhaube herausdrehen.
- ► Die hintere Kesselhaube (→ Bild 7, [2]) etwas anheben und nach hinten wegnehmen.
- ► Das Adapterblech (→ Bild 7, [3]) für das Fremdbrennermodul BRM10 mit zwei Befestigungsschrauben auf der vorderen Kesselhaube hinten bündig montieren.

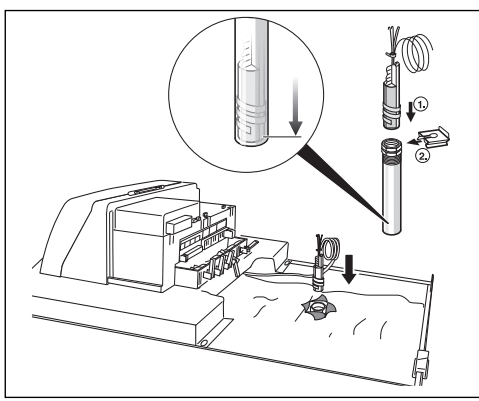

Bild 8 Tauchhülsenfühler montieren

 Die in der Tauchhülse befindlichen Fühler- und Blindelemente herausnehmen und durch das Tauchhülsenfühler-Set ersetzen.  Das Fühler-/Blindsegmentpaket bis zum Anschlag in die Tauchhülse einführen.

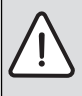

VORSICHT: ANLAGENSCHADEN durch falsche Positionierung des Fühler-/Blindsegmentpaketes.

Wird das Fühler-/Blindsegmentpaket nicht wie oben beschrieben an der Messstelle für die Kesselwassertemperatur positioniert und bis zum Anschlag eingeschoben, ist ein bestimmungsgemäßes Betreiben des Heizkessels nicht möglich und es kann zu Anlagenschäden kommen.

# 3.4 Elektrischen Anschluss herstellen

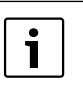

 Bitte verwenden Sie zum Anschluss des Moduls ausschließlich die mitgelieferten Anschlusskabel.

#### 3.4.1 Anschluss Bus SAFe

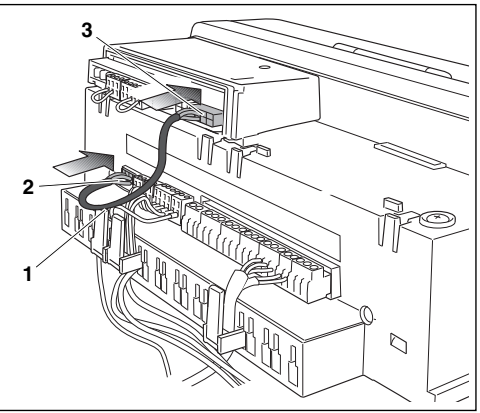

Bild 9 SAFe-Kabel umstecken

- [1] SAFe Buskabel
- [2] Bus SAFe Steckbuchse des Regelgerät MC10
- [3] Bus SAFe Steckbuchse des Fremdbrennermoduls BRM10
- Das ggf. vorhandene SAFe Buskabel zum SAFe am Regelgerät MC10 abziehen.
- Das eine Ende des mitgelieferten SAFe Buskabels in die Steckbuchse Bus SAFe des Fremdbrennermoduls BRM10 einstecken und das andere Ende in die Steckbuchse Bus SAFe des Regelgerätes MC10 einstecken

#### 3 Installation

#### 3.4.2 Anschluss Netz SAFe

Anschluss der Spannungsversorgung des Fremdbrennermoduls BRM10.

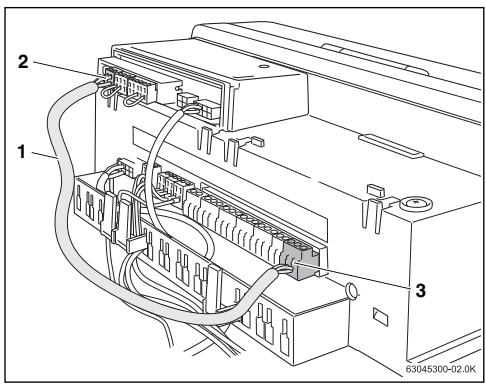

Bild 10 Elektrischen Anschluss für Netz SAFe herstellen

- [1] Anschlusskabel Netz SAFe
- [2] Netz SAFe Steckbuchse des Fremdbrennermoduls BRM10
- [3] Netz SAFe Steckbuchse des Regelgerätes MC10
- Das eine Ende des mitgelieferten Netz SAFe Kabels in die Steckbuchse Netz SAFe des Fremdbrennermoduls BRM10 einstecken und das andere Ende in die Steckbuchse Netz SAFe des Regelgerätes MC10 einstecken.

#### 3.4.3 Anschluss Fühler für Kesselwassertemperatur/STB

 $\label{eq:starses} Anschluss \, des \, NTC \, Doppelsensors \, an \, das \, Fremdbrennermodul \\ BRM10 \, herstellen.$ 

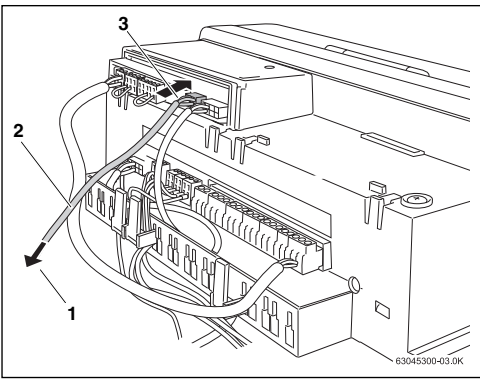

Bild 11 Fühler für Kesselwassertemperatur/STB anschließen

- [1] Fühler für Kesselwassertemperatur/STB
- [2] Fühleranschlusskabel
- [3] FK Steckbuchse

# **Buderus**

 Bei EMS-Kesseln, bei denen das Fremdbrennermodul BRM10 den SAFe ersetzen soll, das Fühleranschlusskabel aus der Buchse des SAFe abziehen und in die FK Steckbuchse des Fremdbrennermoduls BRM10 einstecken.

#### 3.4.4 Optionaler Anschluss Tauchhülsenfühler

Bei einstufigen Heizkesseln, die nicht über einen Brennerautomaten vom TYP SAFe verfügen, ist das Tauchhülsenfühler-Set zu verwenden.

▶ Bei Heizkesseln ohne EMS, bei denen das optionale Tauchhülsenfühler- Set zum Einsatz kommt (→ Kapitel 3.3 "Optionalen Tauchhülsenfühler montieren", Seite 7), das Fühleranschlusskabel in die Steckbuchse FK des Fremdbrennermoduls BRM10 einstecken.

# 4 Inbetriebnahme

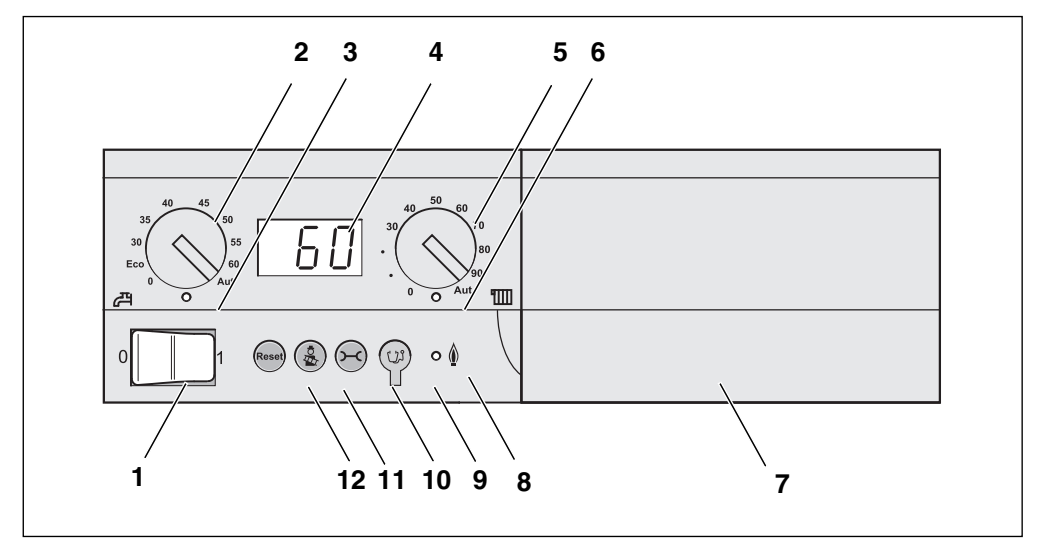

#### Bild 12 Bedienelemente

- [1] Betriebsschalter
- [2] Drehknopf für Warmwasser-Sollwert
- [3] LED "Warmwasserbereitung"
- [4] Display zur Statusanzeige
- [5] Drehknopf für maximale Kesselwassertemperatur im Heizbetrieb
- [6] LED "Wärmeanforderung"
- [7] Grundplatte mit Steckplatz für eine Bedieneinheit z. B. RC30 (hinter der Blende)
- [8] LED "Brenner" (An/Aus)
- [9] Diagnosestecker
- [10] Taste "Statusanzeige"
- [11] Taste "Abgastest" für Abgastest und Handbetrieb
- [12] Taste "Reset" (Entstörknopf)

#### 4 Inbetriebnahme

#### 4.1 STB-/Fühlerpositionstest

Mit dem STB- und Fühlerpositionstest wird sichergestellt, dass der Fühler für den STB eingebaut ist.

Hierbei wird sowohl die Abschalt- und Verriegelungsfunktion des STB (bei 100 °C) als auch die Position des Fühlers getestet. Es wird erkannt, ob sich der Fühler an der Messstelle für die Kesselwassertemperatur befindet.

Während des STB- und Fühlerpositionstests blinken alle Punkte in der Statusanzeige der BC10 und das Display zeigt die Kesselwassertemperatur im Wechsel mit der Anzeige "Stb" an.

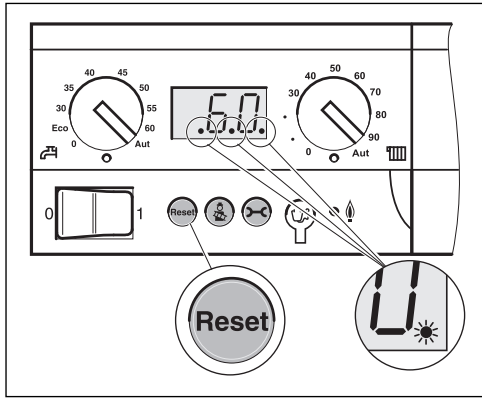

Bild 13 STB-/Fühlerpositionstest

Taste "Reset" drücken, bis in der Statusanzeige "Stb" angezeigt wird und die Dezimalpunkte blinken (mind. 8 Sekunden).

# Reset

Der STB-Fühlerpositionstest wird automatisch mit Anzeige der Meldung 5A/507 beendet und entriegelt sich selbst.

# Stb

Taste "Reset" erneut drücken, um den STB- und Fühlerpositionstest zu beenden.

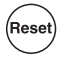

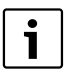

Nach dem Ausschalten der Versorgungsspannung oder einem Netzausfall ist der Fühlerpositionstest nicht mehr aktiv.

 Aktivieren Sie ggf. den STB- und Fühlerpositionstest nach dem Einschalten erneut.

# 4.2 Pumpenlogik einstellen

Mit diesem Parameter kann die Pumpenlogik-Temperatur des Wärmeerzeugers eingestellt werden.

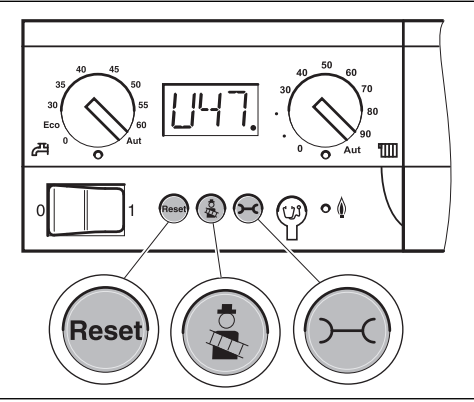

Bild 14 Pumpenlogik einstellen

Taste "Abgastest" und "Statusanzeige" gleichzeitig für ca. 5 Sekunden drücken, um in den Parametriermodus zu gelangen.

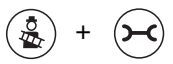

Taste "Statusanzeige" mehrfach drücken, bis "U." für die Einstellung der Pumpenlogik im Display erscheint.

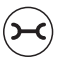

Mit Taste "Abgastest" höhere Werte oder

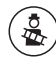

mit der Taste "Reset" niedrigere Werte für die Pumpenlogik einstellen.

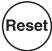

|                    | Eingabe-<br>bereich | Werkeinstellung                                                  |
|--------------------|---------------------|------------------------------------------------------------------|
| Pumpen-<br>logik U | 0 - 65 ℃            | 47°C<br>Dieser Wert hat sich für EMSHeiz-<br>wertkessel bewährt. |

i

Die Einstellung dieses Parameters ist in Verbindung mit EMSHeizwertkessel nicht erforderlich.

# 4.3 Funktionsprüfungen "externe Verriegelung" durchführen

#### 4.3.1 Kontakt "externe Verriegelung" in Kombination mit zweitem Wärmeerzeuger auf Funktion prüfen

Sie können die Funktion nach einer der beiden Varianten prüfen:

# Variante 1: Öl-/Gasheizkessel ist in Betrieb

- ► Öl-/Gasheizkessel einschalten.
- ► Schornsteinfegertaste am Regelgerät MC10 drücken, um eine Wärmeanforderung zu erzeugen.
- Während der Öl-/Gasheizkessel in Betrieb ist, den Festbrennstoffkessel anheizen (das Öffnen der Fülltür reicht aus, wenn ein Fülltürkontakt an der externen Verriegelung angeschlossen ist).

Der Öl-/Gasheizkessel muss außer Betrieb gehen (das Fremdbrennermodul BRM10 geht in blockierenden Zustand, das Display zeigt "8Y" an).

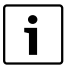

Die Zeitdauer, bis der Öl-/Gasheizkessel außer Betrieb geht, ist davon abhängig, wie schnell der Festbrennstoffkessel den Kontakt externe Verriegelung schaltet.

# Variante 2: Festbrennstoffkessel ist in Betrieb

- ► Festbrennstoffkessel in Betrieb nehmen.
- ► Öl-/Gasheizkessel einschalten.
- Schornsteinfegertaste am Regelgerät MC10 drücken, um eine Wärmeanforderung zu erzeugen.

Der Öl-/Gasheizkessel darf trotz Wärmeanforderung nicht in Betrieb gehen (das Display des BC10 zeigt "8Y" an).

# Erweiterte Funktion Kontakt "externe Verriegelung"

Im Zusammenhang können die Klemmen SI 15 u. 16 "externe Verriegelung" für einen kurzzeitigen Betrieb im Servicefall zum Anschluss eines zusätzlichen Abgas-STB verwendet werden. Nähere Informationen dazu erhalten Sie in den technischen Unterlagen des Zubehörsets Abgas-STB.

# 4.3.2 Ausgang Brenner auf Funktion prüfen

Mit dem Menü "Relais- bzw. Funktionstest" der Bedieneinheit RC30/RC35 können Sie prüfen, ob die externe Komponente (Fremdbrenner) korrekt angeschlossen ist.

Beim Relais- bzw. Funktionstest wird in Verbindung mit dem Fremdbrennermodul BRM10 ein kompletter Brennerstart durchgeführt.

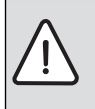

#### VORSICHT:

Für die Dauer des Relais- bzw. Funktionstests ist die Funktion der Anlage nicht sichergestellt. Alle Funktionen sind regeltechnisch deaktiviert.

 Verlassen Sie am Ende des Relais- bzw. Funktionstests diese Funktion, um Schäden an der Anlage zu vermeiden.

# 5 Notbetrieb

Wenn die Datenkommunikation innerhalb des Öl-/Gasheizkessels gestört ist, regelt das Fremdbrennermodul BRM10 im Notbetrieb die Kesselwassertemperatur auf 60 °C, um den Betrieb der Heizungsanlage aufrecht zu erhalten.

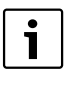

Die Kombination des Fremdbrennermoduls BRM10 mit dem UM10 ist möglich, aber auf Grund der ebenfalls vorhandenen Verriegelungsklemme SI15/16 nicht erforderlich.

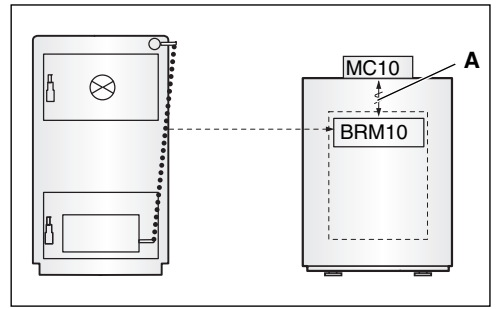

Bild 15 Störung der Kommunikation zwischen Regelgerät MC10 und Fremdbrennermodul BRM10 (A)

#### Fall A: Notbetrieb

Das Fremdbrennermodul BRM10 geht selbsttätig in den Zustand Notbetrieb, wenn die Kommunikation zwischen dem Fremdbrennermodul BRM10 und dem Regelgerät MC10 unterbrochen ist.

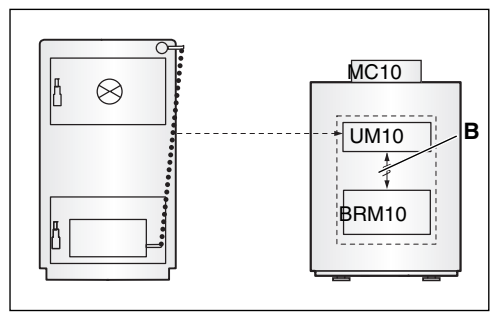

Bild 16 Störung der Kommunikation zwischen UM10 und Fremdbrennermodul BRM10 (B)

#### Fall B: kein Notbetrieb

Wenn die Kommunikation zwischen UM10 und Fremdbrennermodul BRM10 unterbrochen ist, ist kein Notbetrieb möglich. Der Öl-/Gasheizkessel darf nicht in Betrieb gehen, weil sonst ein gleichzeitiger Betrieb beider Heizkessel nicht ausgeschlossen werden kann.

# 6 Störungen beheben

1

In der Spalte "Störung" sind alle Störungen aufgelistet, die im Zusammenhang mit dem Fremdbrennermodul BRM10 auftreten können.

Die Beschreibung anderer Störungen finden Sie in der Montageund Serviceanleitung der Raumbedieneinheit.

#### 6.1 Service-Code und Fehlercode auslesen

Im Falle einer Störung zeigt das Display am Regelgerät direkt den Service-Code an ( $\rightarrow$  Tabelle 2, Seite 13). Bei verriegelnden Sicherheitsabschaltungen blinkt das Display.

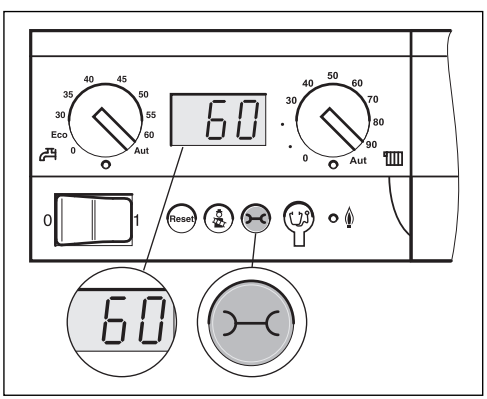

Bild 17 Service-Code und Fehlercode auslesen (z. B. Regelgerät MC10/Basiscontroller BC10)

- Taste "Statusanzeige" drücken um den Fehlercode auszulesen.
- Service-Code und Fehlercode ggf. notieren und mögliche Abhilfemaßnahmen in der Tabelle 2 auf den folgenden Seiten nachschlagen.

6

# 6.2 Störungen zurücksetzen (Reset)

Wenn ein verriegelnder Fehler vorliegt (das Display blinkt), müssen Sie zuerst durch Drücken der Taste "Reset" prüfen, ob sich die Störung wiederholt.

 Taste "Reset" am Regelgerät drücken um die Störung zurückzusetzen.

Das Display zeigt "rE" an, während der Reset durchgeführt wird.

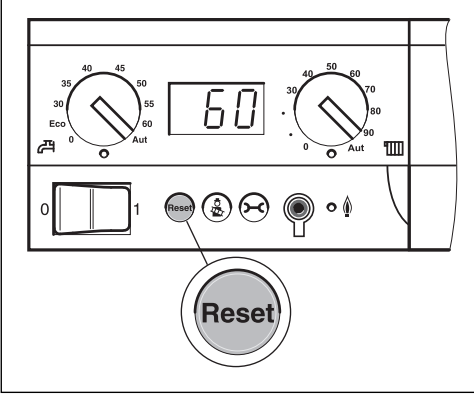

Bild 18 Störungen am Regelgerät zurücksetzen

# 6.3 Tabelle Störungsmeldungen

| Art:              | Art der Sicherheitsabschaltung:<br>V = verriegelnd, B = blockierend                    |
|-------------------|----------------------------------------------------------------------------------------|
| SC:               | Service-Code (wird im Display des BC10 angezeigt)                                      |
| FC:               | Fehlercode (wird im Display des BC10 nach Drücken der Taste "Statusanzeige" angezeigt) |
| Störung:          | Name der Störung                                                                       |
| Mögliche Ursache: | Beschreibung der Störungsursache (aus Fremdbrennermodul BRM10-Sicht)                   |
| Abhilfe:          | Maßnahmen zur Behebung der Störung                                                     |

| Art | SC | FC  | Störung            | Mögliche Ursachen         | Abhilfe                                                                                    |
|-----|----|-----|--------------------|---------------------------|--------------------------------------------------------------------------------------------|
| ۷   | 9Y | 500 | Keine Spannung     | Interne Fremdbrennermodul | <ul> <li>Taste "Reset" drücken.</li> </ul>                                                 |
|     |    |     | Sicherheitsrelais  | 3RM10-Störung             | ► Wenn Störung wieder auftritt, BRM10 austauschen.                                         |
| ۷   | 9Y | 501 | Sicherheitsrelais  | Interne Fremdbrennermodul | ► Taste "Reset" drücken.                                                                   |
|     |    |     | hängt              | BRM10-Störung             | <ul> <li>Wenn Störung wieder auftritt, Fremdbrennermodul<br/>BRM10 austauschen.</li> </ul> |
| ۷   | 9Y | 502 | Keine Spannung     | Interne Fremdbrennermodul | ► Taste "Reset" drücken.                                                                   |
|     |    |     | Brennstoffrelais 1 | BRM10-Störung             | <ul> <li>Wenn Störung wieder auftritt, Fremdbrennermodul<br/>BRM10 austauschen.</li> </ul> |

#### Tab. 2 Störungsmeldungen

# Störungen beheben

6

| Art | SC | FC  | Störung                              | Mögliche Ursachen                                                          | Abhilfe                                                                                                    |  |
|-----|----|-----|--------------------------------------|----------------------------------------------------------------------------|----------------------------------------------------------------------------------------------------|--|
| ۷   | 9Y | 503 | Brennstoffrelais 1                   | Interne Fremdbrennermodul                                                  | ► Taste "Reset" drücken.                                                                                                    |  |
|     |    |     | hängt                                | BRM10-Störung                                                              | <ul> <li>Wenn Störung wieder auftritt, Fremdbrennermodul<br/>BRM10 austauschen.</li> </ul>                                                                                                    |  |
|     | 6A | 504 | Fremdbrenner<br>Störung              | Der Fremdbrennerautomat hat eine<br>Störung erkannt und verriegelt.        | <ul> <li>Entriegelungstaste des Fremdbrennerautomaten<br/>drücken.</li> </ul>                                                                                                    |  |
| ۷   | 4A | 505 | Fühlerpositions-                     | Der Tauchhülsenfühler ist nicht                                            | ► Taste "Reset" drücken.                                                                                                    |  |
|     |    |     | test fehlgeschla-<br>gen             | richtig im Heizkessel positioniert.                                        | <ul> <li>Tauchhülsenfühler in der Tauchhülse bis zum<br/>Anschlag einschieben.</li> </ul>                                                                                                    |  |
|     |    |     |                                      |                                                                            | <ul> <li>STB-Test erneut durchführen.</li> </ul>                                                                                                    |  |
| ۷   | 4A | 506 | Manipulations-                       | Der STB-Test wurde nicht korrekt                                           | ► Taste "Reset" drücken.                                                                                                    |  |
|     |    |     | überwachung                          | ausgeführt. Die Anstiegsgeschwin-<br>digkeit ist zu groß und nicht plausi- | <ul> <li>Tauchhülsenfühler bis zum Anschlag in die Tauch-<br/>hülse einschieben.</li> </ul>                                                                                                    |  |
|     |    |     |                                      | Del.                                                                       | <ul> <li>STB-Test erneut durchführen.</li> </ul>                                                                                                    |  |
| V   | 5A | 507 | STB hat im STB-<br>Test ausgelöst    | <b>keine Störung</b> , STB-Test erfolg-<br>reich durchgeführt              | ► Taste "Reset" drücken.                                                                                                    |  |
| V   | 4A | 520 | Vorlauf-STB                          | Die Vorlauftemperatur hat die STB-<br>Temperatur erreicht.                 | Störung kann nur bei ungünstiger Hydraulik auftreten.<br>Hydraulik überprüfen:                                                                                                    |  |
|     |    |     |                                      |                                                                            | <ul> <li>Rückschlagventil im Heizkreis auf Funktion prüfen,<br/>ggf. nachrüsten.</li> </ul>                                                                                                    |  |
|     |    |     |                                      |                                                                            | <ul> <li>Überprüfen, ob Schwerkraftbremsen in Arbeitsstel-<br/>lung stehen.</li> </ul>                                                                                                    |  |
|     |    |     |                                      |                                                                            | <ul> <li>Prüfen, ob sich Luft im System befindet.</li> </ul>                                                                                                    |  |
| V   | 4U | 521 | Temperaturdiffe-<br>renz im Vorlauf- | Die zwei Fühlerelemente im Vorlauf-<br>temperaturfühler zeigen eine zu     | <ul> <li>Überprüfen, ob Vorlauf und Rücklauf richtig ange-<br/>schlossen sind.</li> </ul>                                                                                                    |  |
|     |    |     | temperaturfühler<br>zu groß          | große Differenz an.                                                        | <ul> <li>Rückschlagventil im Heizkreis auf Funktion prüfen,<br/>ggf. nachrüsten.</li> </ul>                                                                                                    |  |
|     |    |     |                                      |                                                                            | <ul> <li>Überprüfen, ob Schwerkraftbremsen in Arbeitsstel-<br/>lung stehen.</li> </ul>                                                                                                    |  |
|     |    |     |                                      |                                                                            | <ul> <li>Steckverbindung am Vorlauftemperaturfühler und<br/>am Fremdbrennermodul BRM10 bezüglich Ver-<br/>schmutzung überprüfen. Ggf. reinigen und Fühlerlei-<br/>tung austauschen.</li> </ul> |  |
|     |    |     |                                      |                                                                            | <ul> <li>Vorlauftemperaturfühler austauschen.</li> </ul>                                                                                                    |  |
|     |    |     |                                      |                                                                            | ► Fremdbrennermodul BRM10 austauschen.                                                                                                    |  |
| ۷   | 4U | 522 | Vorlauftempera-                      | Im Testmodus für den Vorlauftem-                                           | ► Fühlerkabel prüfen.                                                                                                    |  |
|     |    |     | turfühler defekt                     | peraturfühler wurde eine Störung                                           | <ul> <li>Vorlauftemperaturfühler austauschen.</li> </ul>                                                                                                    |  |
|     |    |     |                                      |                                                                            | <ul> <li>Fremdbrennermodul BRM10 austauschen.</li> </ul>                                                                                                    |  |
| V   | 4Y | 523 | Vorlauftempera-<br>turfühler defekt  | Am Vorlauftemperaturfühler wurde<br>eine zu niedrige Temperatur            | <ul> <li>Fühlerleitung und Steckverbindungen überprüfen,<br/>ggf. austauschen.</li> </ul>                                                                                                    |  |
|     |    | (K  | (Kabelbruch)                         | (< -5 °C) gemessen.                                                        | <ul> <li>Vorlauftemperaturfühler austauschen.</li> </ul>                                                                                                    |  |
|     |    |     |                                      |                                                                            | ► SAFe austauschen.                                                                                                    |  |

Tab. 2 Störungsmeldungen

6

| Art | SC | FC  | Störung                                             | Mögliche Ursachen                                                                                                    | Abhilfe                                                                                                    |
|-----|----|-----|-----------------------------------------------------|----------------------------------------------------------------------------------------------------|----------------------------------------------------------------------------------------------------|
| V   | 4U | 524 | Vorlauftempera-<br>turfühler defekt                 | Am Vorlauftemperaturfühler wurde<br>eine zu hohe Temperatur (> +130                                                                                                    | <ul> <li>Fühlerleitung und Steckverbindungen überprüfen,<br/>ggf. austauschen.</li> </ul>                                                                    |
|     |    |     | (Kurzschluss)                                       | C) gemessen.                                                                                                    | <ul> <li>Vorlauftemperaturfühler austauschen.</li> </ul>                                                                                                    |
|     |    |     |                                                     |                                                                                                    | <ul> <li>Fremdbrennermodul BRM10 austauschen.</li> </ul>                                                                                                    |
| В   | 4U | 532 | Netzspannung<br>zeitweilig zu                       | Verdrahtung oder Netzspannung<br>prüfen                                                                                                    | <ul> <li>Verdrahtung korrigieren oder f ür ausreichend Netz-<br/>spannungsorgen.</li> </ul>                                                                  |
|     |    |     | gering (unter 180<br>V) oder FMV-Pro-               | Fremabrennermodul BRM10 detekt                                                                                                    | <ul> <li>Fremdbrennermodul BRM10 austauschen.</li> </ul>                                                                                                    |
|     |    |     | bleme                                               |                                                                                                    | <ul> <li>EMV-Problem beseitigen.</li> </ul>                                                                                                    |
| В   | 5L | 542 | Kommunikation                                       | Fehlerhafte Kommunikation zwi-                                                                                                    | <ul> <li>Kabelverlegung pr üfen.</li> </ul>                                                                                                    |
|     |    |     | mit Fremdbren-<br>nermodul BRM10<br>unvollständig   | schen Regelgerät MC10 und Fremd-<br>brennermodul BRM10.                                                                                                    | <ul> <li>Elektrische Leitungen und Steckverbindungen zwi-<br/>schen Fremdbrennermodul BRM10 und überprüfen,<br/>ggf. austauschen.</li> </ul>                 |
|     |    |     |                                                     |                                                                                                    | <ul> <li>Fremdbrennermodul BRM10 austauschen.</li> </ul>                                                                                                    |
| В   | 5L | 543 | Keine Kommuni-<br>kation mit Fremd-<br>brennermodul | Keine Kommunikation zwischen<br>Regelgerät MC10 und Fremdbren-<br>nermodul BRM10.                                                                                                    | <ul> <li>Elektrische Leitungen und Steckverbindungen zwi-<br/>schen Fremdbrennermodul BRM10 und Regelgerät<br/>MC10 überprüfen, ggf. austauschen.</li> </ul> |
|     |    |     | BRM10                                               | Fremdbrennermodul BRM10 befin-                                                                                                    | <ul> <li>Regelgerät MC10 austauschen.</li> </ul>                                                                                                    |
|     |    |     |                                                     | det sich im Notbetrieb.                                                                                                    | ► Fremdbrennermodul BRM10 austauschen.                                                                                                    |
| В   | 7P | 549 | Sicherheitskette<br>hat geöffnet                    | Diese Störung erzeugt Regelgerät<br>MC10, wenn keine Netzspannung                                                                                                    | <ul> <li>Anlagendruck überprüfen, ggf. Wasser nachfüllen<br/>(bei G135).</li> </ul>                                                                          |
|     |    |     |                                                     | für Fremdbrennermodul BRM10                                                                                                    | <ul> <li>Steckverbindung an Regelgerät MC10 überprüfen.</li> </ul>                                                                                           |
|     |    |     |                                                     | gemessen wird.<br>Diese Störung erzeugt Regelgerät<br>MC10, wenn ein Gerät der Sicher-<br>heitskette ausgelöst hat oder wenn<br>bei Heizkesseln mit Minimaldruck-<br>wächter ein Wassermangel vorliegt<br>(z. B. G135). | <ul> <li>Angeschlossene Sicherheitsgeräte<br/>(Klemmen SI 15/16) überprüfen.</li> </ul>                                                                      |
| В   | 7A | 551 | Spannungsunter-<br>brechung                         | Die Netzspannung hatte eine kurze<br>Unterbrechung                                                                                                    | Keine Maßnahme. Fremdbrennermodul BRM10 geht<br>in Betrieb, sobald Netzspannung ausreichend ist.                                                             |
| V   | LP | 570 | Zu viele Entriege-<br>lungen über<br>Schnittstelle. | Wenn innerhalb einer bestimmten<br>Zeit zu viele Entriegelungen über<br>die Schnittstelle empfangen wer-<br>den, wird diese Störungsmeldung<br>erzeugt.                                                                 | <ul> <li>Entstörung ist nur über Power Off/ON<br/>(AUS- und EIN-schalten) möglich</li> </ul>                                                                 |
| ۷   | LL | 571 | Zu viele Wieder-                                    | Es traten direkt hintereinander 15                                                                                                    | <ul> <li>Problem beseitigen.</li> </ul>                                                                                                    |
|     |    |     | anläufe trotz Ent-<br>riegelung                     | Wiederanläufe auf.<br>Das heißt, nach den Entriegelungen<br>war immer noch das gleiche Prob-<br>lem in der Anlage.                                                                                                    | <ul> <li>Entstörung ist nur über Power Off/ON<br/>(AUS- und EIN-schalten) möglich.</li> </ul>                                                                |
| В   | 8Y | 572 | Externe Sperrung                                    | MC10 ist über die Klemme EV<br>extern verriegelt. Deshalb setzt das<br>Regelgerät MC10 die Wärmeanfor-<br>derung zum Fremdbrennermodul<br>BRM10 auf 0                                                                   | Ist ein Betriebszustand. Wenn keine externe Verrieglung<br>benötigt wird, muss eine Brücke an den Klemmen EV<br>installiert sein.<br>► Anschluss prüfen.     |
|     |    |     |                                                     |                                                                                                    |                                                                                                    |

Tab. 2 Störungsmeldungen

#### Störungen beheben

6

| Art | SC       | FC              | Störung                                                            | Mögliche Ursachen                                                                                                    | Abhilfe                                                                                                    |  |
|-----|----------|-----------------|--------------------------------------------------------------------|----------------------------------------------------------------------------------------------------|----------------------------------------------------------------------------------------------------|--|
| В   | 5U       | 582             | Keine Kommuni-<br>kation mit UM10                                  | Das Fremdbrennermodul BRM10<br>kann keine Verbindung zum UM10<br>aufbauen.                                               | <ul> <li>Sicherung des UM10 pr üfen.</li> </ul>                                                                                                    |  |
|     | 5L       |                 | Keine Kommuni-<br>kation                                           | Das Regelgerät MC10 kann keine<br>Verbindung zum UM10 aufbauen.                                                          | <ul> <li>Verkabelung pr üfen.</li> </ul>                                                                                                    |  |
| В   | 8Y       | 583             | UM10 externe<br>Verriegelung                                       | Festbrennstoffkessel ist in Betrieb.                                                                                     | Keine Störung, sondern Blockade des Öl-/Gasheizkes-<br>sels.                                                                                                    |  |
| В   | 8U       | 584             | UM10 keine Rück-<br>meldung                                        | UM10 erhält die Rückmeldung z. B.<br>der Abgassperrklappe nicht inner-<br>halb der festgelegten Zeit.                    | <ul> <li>Abgassperklappe bzw. andere angeschlossene Vor-<br/>richtung prüfen.</li> <li>UM10 prüfen.</li> </ul>                                                                                                |  |
| V   | 5Y       | 585             | Kein UM10                                                          | Kommunikation störungfrei, aber<br>UM10 meldet sich nicht mehr.                                                          | <ul> <li>Wenn das UM10 ausgebaut wurde, muss es auch<br/>softwareseitig deinstalliert werden.</li> </ul>                                                                                                    |  |
| V   | 5Y       | 589             | Fremdbrenner-<br>modul BRM10<br>externe Verriege-<br>lung SI 15/16 | Z. B. Festbrennstoffkessel ist in<br>Betrieb bzw. ausgelöster Abgas-<br>STB bei Kunststoff-Abgassystemen<br>(Brennwert). | Keine Störung, sondern Blockade des Öl-/Gasheizkes-<br>sels bzw. Störung bei vorhandenem Abgas- STB oder<br>anderen Sicherheitseinrichtungen.                                                                 |  |
| V   | EE<br>EU | XXX             | Interne Störung                                                    | Interne Fremdbrennermodul<br>BRM10-Störung.                                                                              | <ul> <li>Entstörung ist durch Drücken der Taste "Reset" oder<br/>durch AUS- und EIN-schalten möglich, um die Stö-<br/>rung zu beheben.</li> <li>Wann weiterbin eine interne Störung auftritt, neb-</li> </ul> |  |
|     |          |                 |                                                                    |                                                                                                    | men Sie bitte mit einem Buderus-Service- Center<br>Kontakt auf und geben Sie den Fehlercode an.                                                                                                    |  |
| V   | EU       | 690             | UM10                                                               | Relais auf UM10 schaltet nicht nach Vorgabe.                                                                             | ► UM10 erneuern.                                                                                                    |  |
| V   | EU       | 691             | UM10                                                               | Rückmeldung, obwohl Relais auf<br>UM10 nicht angesteuert wird.                                                           | <ul><li>Anschluss der Drahtbrücke fehlerhaft.</li><li>UM10 erneuern.</li></ul>                                                                                                    |  |
| V   | EU       | 692<br>-<br>699 | UM10                                                               | Interne Störung                                                                                                    | ► UM10 erneuern.                                                                                                    |  |
| V   | 4A       | 700             | Auslieferungszu-<br>stand                                          | Keine Störung, das Fremdbrenner-<br>modul BRM10 wird in diesem<br>Zustand ausgeliefert.                                  | ► Taste "Reset" drücken.                                                                                                    |  |

Tab. 2 Störungsmeldungen

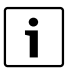

In der Spalte "Störung" sind alle Störungen aufgelistet, die im Zusammenhang mit dem Fremdbrennermodul BRM10 auftreten können.

Die Beschreibung anderer Störungen finden Sie in der Montageund Serviceanleitung der Bedieneinheit

6

# 6.4 Wartungsmeldung zurücksetzen (Reset)

Mit der Bedieneinheit RC30/35 kann bei Heizkesseln mit Fremdbrennermodul BRM10 ein zeitabhängiges Wartungsintervall (abhängig von Betriebsstunden oder Erreichen eines Datums) eingestellt werden.

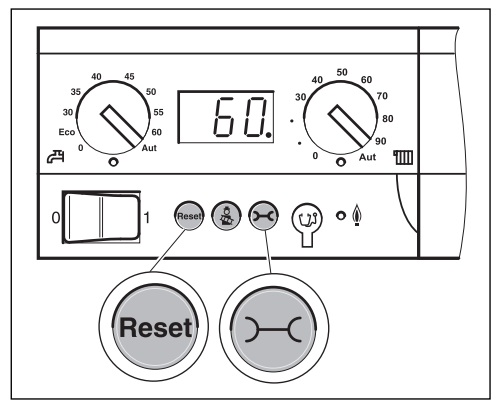

Bild 19 Wartungsmeldung zurücksetzen

Wenn das Wartungsintervall abgelaufen ist, zeigt das Display "H 3" bzw. "H 8" an ( $\rightarrow$  "Servicemeldung", Seite 18). Wenn Sie die Wartung durchführen, setzen Sie das Wartungsintervall wie folgt zurück:

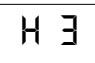

Taste "Reset" drücken, bis "HrE" in der Statusanzeige erscheint.

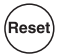

Das Wartungsintervall wird zurückgesetzt und beginnt von Neuem mit der eingestellten Betriebsstundenzahl. In der Einstellung "Wartung nach Datum" erscheint datumsgenau ein Jahr später die nächste Wartungsmeldung.

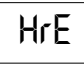

# 6.5 Wartung vor Ablauf des Wartungsintervalls

Taste "Statusanzeige" mehrmals drücken, bis "HAH" (Wartungsintervall aktiv) im Display erscheint.

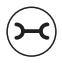

Taste "Reset" drücken, bis "HrE" in der Statusanzeige erscheint.

Reset

Dadurch wird das Wartungsintervall zurückgesetzt und beginnt von Neuem.

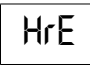

Wenn die Anzeige "HAH" auch nach mehrmaligem Drücken nicht erscheint, ist kein Wartungsintervall aktiviert. (Zurücksetzen nicht möglich.)

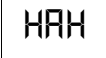

#### 6 Störungen beheben

# 6.6 Servicemeldungen (Wartungsmeldungen) mit Fremdbrennermodul BRM10

| SC:               | Service-Code (wird im Display des BC10/RC3x angezeigt)              |
|-------------------|---------------------------------------------------------------------|
| Wartung:          | Name der Servicemeldung                                             |
| Mögliche Ursache: | Beschreibung der Servicemeldung (aus Fremdbrennermodul BRM10-Sicht) |
| Abhilfe:          | Maßnahmen zur Behebung                                              |

| SC | Wartung                    | Mögliche Ursachen                                                                             | Abhilfe                                  |
|----|----------------------------|-----------------------------------------------------------------------------------------------|------------------------------------------|
| Н3 | Betriebsstunden abgelaufen | Die am RC30 eingestellte Betriebsstundenzahl bis zur<br>nächsten Wartung wurde überschritten. | <ul> <li>Wartung durchführen.</li> </ul> |
| H8 | Nach Datum                 | Das im RC30 eingestellte Wartungsdatum wurde erreicht.                                        | <ul> <li>Wartung durchführen.</li> </ul> |

i

In der Spalte "Wartung" sind alle Wartungsmeldungen aufgelistet, die im Zusammenhang mit dem Fremdbrennermodul BRM10 auftreten können. Die Beschreibung anderer Wartungsmeldungen finden Sie in der Montage- und Serviceanleitung der Bedieneinheit sowie im Serviceleitfaden.

# 7 Fühlerkennlinien

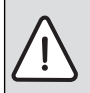

- WARNUNG: durch elektrischen Strom.
- Schalten Sie die Heizungsanlage vor je
  - der Messung stromlos.

#### Kennlinie Kesselvorlauftemperaturfühler

Vergleichende Temperaturen (Raum-, Vorlauf-, Außen- und Abgastemperatur) bitte stets in Fühlernähe messen. Die Kennlinien bilden Mittelwerte und sind mit Toleranzen behaftet. Messen Sie den Widerstand an den Kabelenden.

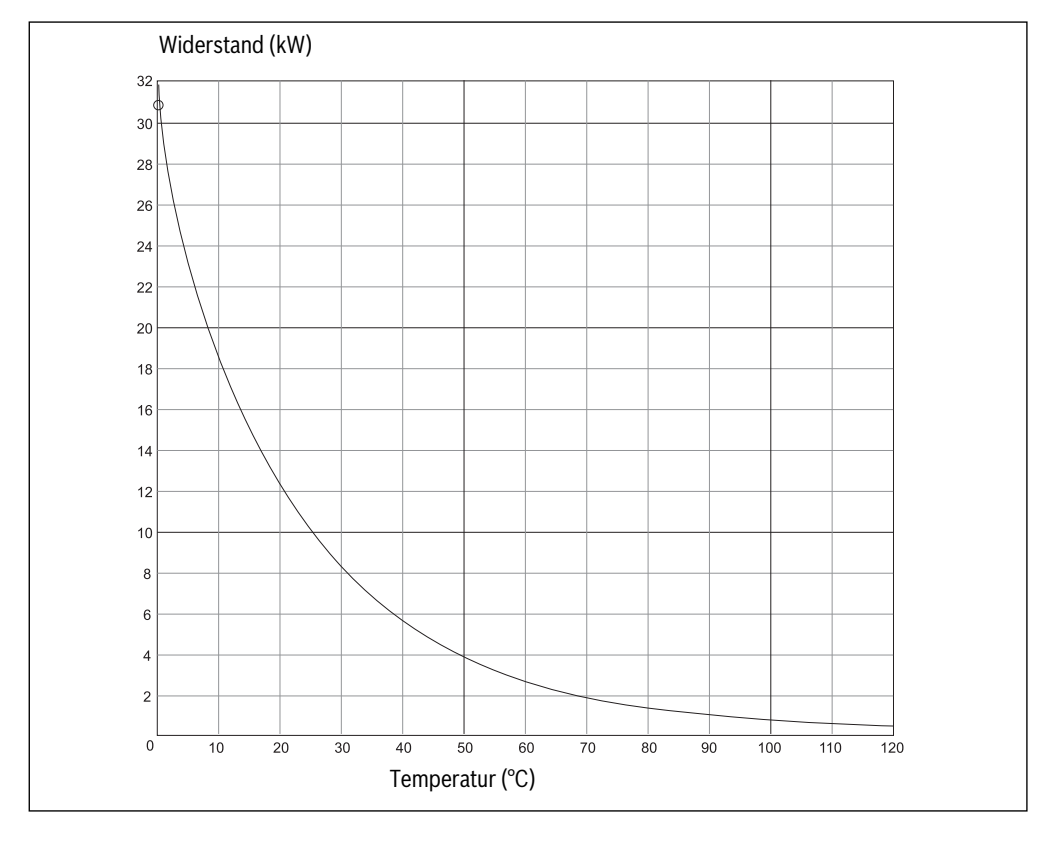

#### Deutschland

Bosch Thermotechnik GmbH Buderus Deutschland Sophienstraße 30-32 D-35576 Wetzlar www.buderus.de info@buderus.de

#### Österreich

Robert Bosch AG Geschäftsbereich Thermotechnik Geiereckstraße 6 A-1110 Wien Technische Hotline: 0810 - 810 - 555 www.buderus.at office@buderus.at

#### Schweiz

Buderus Heiztechnik AG Netzibodenstr. 36 CH- 4133 Pratteln www.buderus.ch info@buderus.ch

#### Luxemburg

Ferroknepper Buderus S.A. Z.I. Um Monkeler 20, Op den Drieschen B.P. 201 L-4003 Esch-sur-Alzette Tel.: 0035 2 55 40 40-1 Fax: 0035 2 55 40 40-222 www.buderus.lu info@buderus.lu

# **Buderus**